## Welcome!

- Audio for this event is available via ReadyTalk<sup>®</sup> Internet Streaming
- No telephone line is required
- Computer speakers or headphones are necessary to listen to streaming audio
- Limited dial-in lines are available.
   Please send a chat message if needed
- This event is being recorded

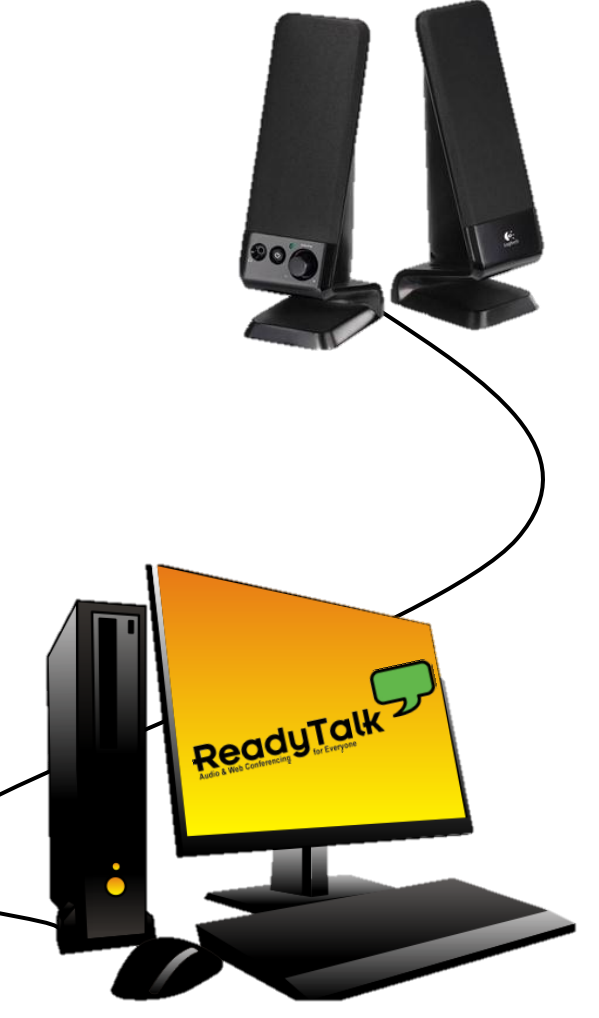

## **Troubleshooting Audio**

Audio from computer speakers breaking up? Audio suddenly stop?

- Click <u>Pause</u> button
- <u>Wait</u> five seconds
- Click <u>Play</u> button

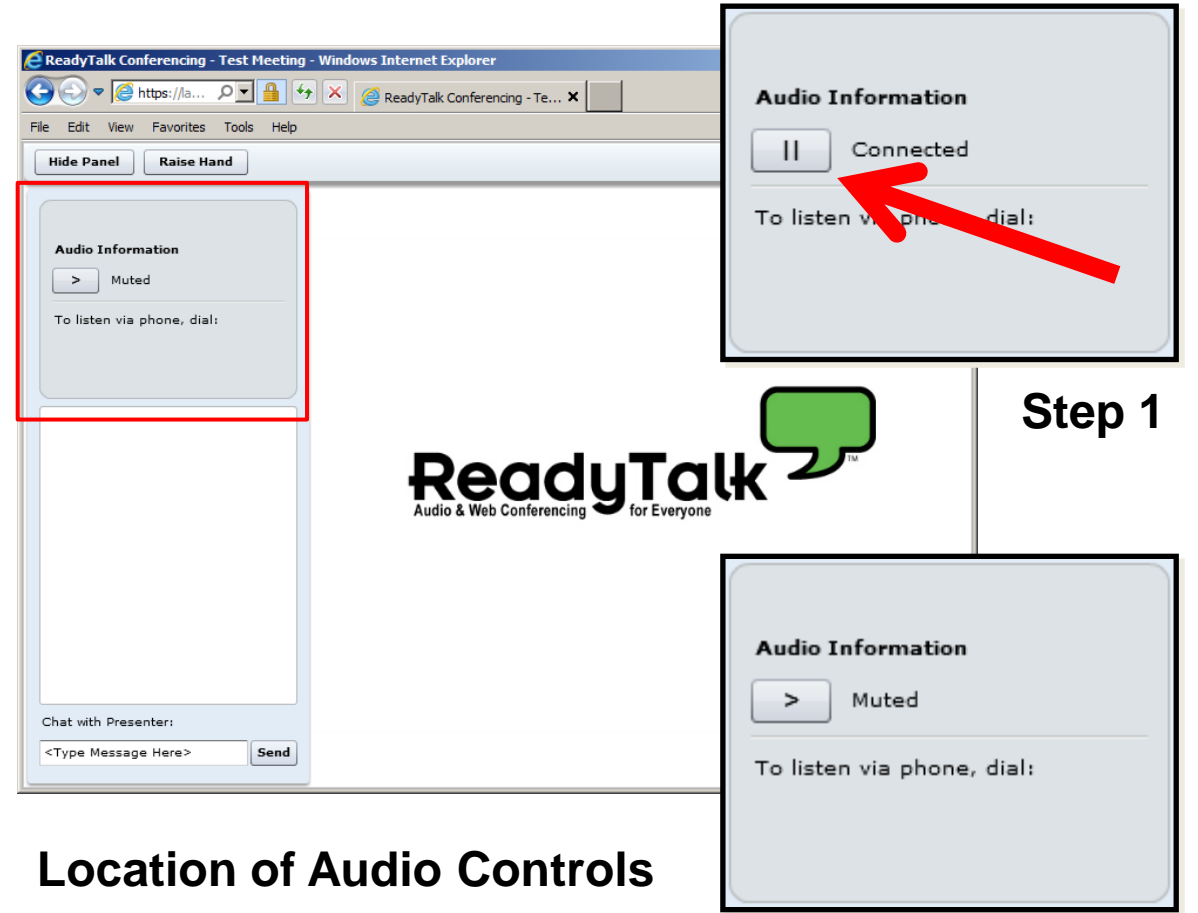

## **Troubleshooting Echo**

Do you hear a bad echo on the call?

- Echo is usually caused by multiple connections to a single event
- Close all but one browser/tab and the echo will clear up

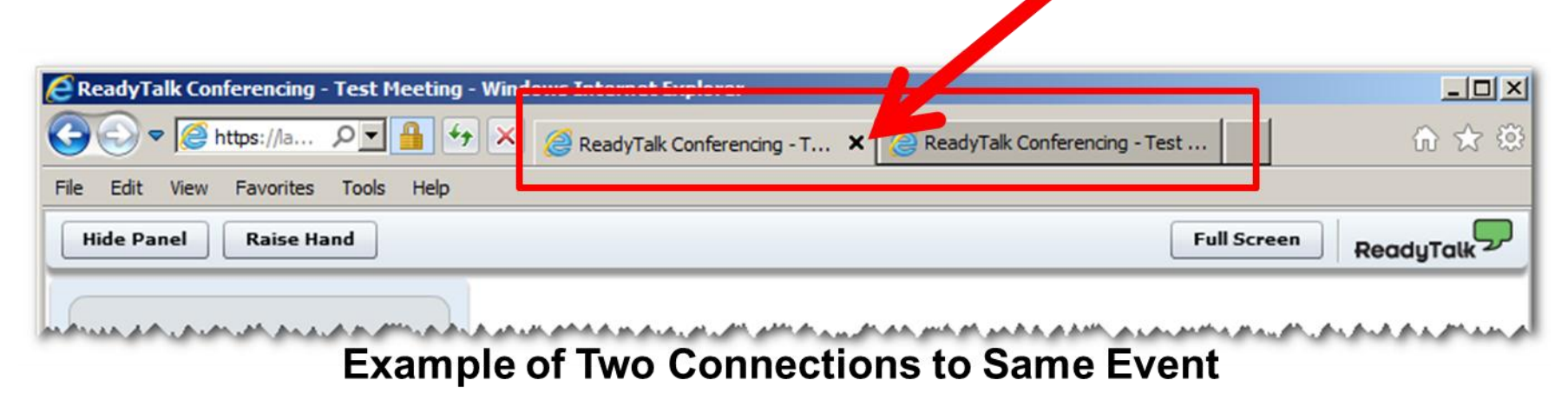

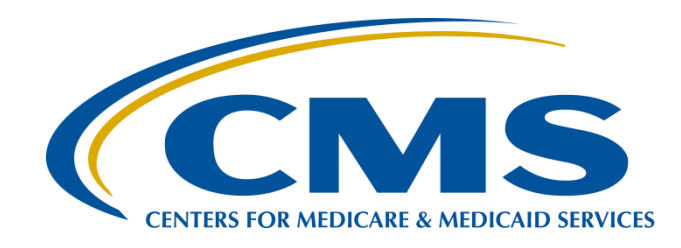

## Keys to Successful FY 2016 Reporting

#### **Evette Robinson, MPH**

Project Lead, Inpatient Psychiatric Facility Quality Reporting (IPFQR) Program Value, Incentives, and Quality Reporting (VIQR) Outreach and Education Support Contractor (SC)

#### July 15, 2015

## Acronyms

| • | APU     | Annual Payment Update                                                |
|---|---------|----------------------------------------------------------------------|
| • | CCN     | CMS Certification Number                                             |
| • | CMS     | Centers for Medicare & Medicaid Services                             |
| • | DACA    | Data Accuracy and Completeness Acknowledgement                       |
| • | EHR     | Electronic Health Record                                             |
| • | FSN     | Federal, State, and National                                         |
| • | FUH     | Follow-Up After Hospitalization for Mental Illness                   |
| • | FY      | Fiscal Year                                                          |
| • | HBIPS   | Hospital-Based Inpatient Psychiatric Services                        |
| • | HISP    | Health Information Service Provider                                  |
| • | НІТ     | Health Information Technology                                        |
| • | IPF     | Inpatient Psychiatric Facility                                       |
| • | IPFQR   | Inpatient Psychiatric Facility Quality Reporting                     |
| • | NOP     | Notice of Participation                                              |
| • | ONC HIT | Office of the National Coordinator for Health Information Technology |
| • | Q       | Quarter                                                              |
| • | SA      | Security Administrator                                               |
| • | SC      | Support Contractor                                                   |
| • | SUB     | Substance Use                                                        |

## Purpose

The purpose of this presentation is to:

- Summarize the data submission requirements
- Provide keys to successful data reporting
- Offer guidance on how to confirm accuracy of data

# **Learning Objectives**

At the conclusion of this presentation attendees will:

- Fully understand the FY 2016 data submission requirements
- Be able to perform procedures for reporting data in the *QualityNet Secure Portal*
- Have tools to assess the accuracy of their measure data

# Agenda

- FY 2016 Data Submission Requirements
- Keys to Successful Reporting
- Helpful Resources
- Questions and Answers

## **IPFQR** Program

## FY 2016 REPORTING REQUIREMENTS

# FY 2016 Reporting Requirements

To participate in the IPFQR Program and meet the FY 2016 APU requirements, an IPF must do the following by August 15, 2015:

- Identify a QualityNet SA who has registered according to the process outlined on the QualityNet website (<u>http://www.qualitynet.org</u>) prior to the start of reporting. At least one SA must be active as of August 15, 2015
- Ensure that an active FY 2016 IPFQR Program NOP is in place
- Submit aggregate numerator and denominator data for the HBIPS-2 through -7 and SUB-1 measures
- Complete the Use of Electronic Health Record and Assessment of Patient Experience of Care structural measure attestations
- Complete the DACA

#### Note: The data submission period is July 1-August 15, 2015

## FY 2016 IPFQR Measure Requirements

| Measure                                                                                                 | Reporting Period                | Submission<br>Period       | Measure<br>Type         | Sampling<br>Allowed | Public<br>Display |
|----------------------------------------------------------------------------------------------------|---------------------------------|----------------------------|-------------------------|---------------------|-------------------|
| HBIPS-2: Hours of Physical Restraint Use                                                                | January 1–<br>December 31, 2014 | July 1–<br>August 15, 2015 | Chart-<br>Abstracted    | No                  | April<br>2016     |
| HBIPS-3: Hours of Seclusion Use                                                                         | January 1–<br>December 31, 2014 | July 1–<br>August 15, 2015 | Chart-<br>Abstracted    | No                  | April<br>2016     |
| HBIPS-4: Patients Discharged on Multiple<br>Antipsychotic Medications                                   | January 1–<br>December 31, 2014 | July 1–<br>August 15, 2015 | Chart-<br>Abstracted    | Yes                 | April<br>2016     |
| HBIPS-5: Patients Discharged on Multiple<br>Antipsychotic Medications with Appropriate<br>Justification | January 1–<br>December 31, 2014 | July 1–<br>August 15, 2015 | Chart-<br>Abstracted    | Yes                 | April<br>2016     |
| HBIPS-6: Post Discharge Continuing Care<br>Plan Created                                                 | January 1–<br>December 31, 2014 | July 1–<br>August 15, 2015 | Chart-<br>Abstracted    | Yes                 | April<br>2016     |
| HBIPS-7: Post Discharge Continuing Care<br>Plan Transmitted to Next Level of Care at<br>Discharge       | January 1–<br>December 31, 2014 | July 1–<br>August 15, 2015 | Chart-<br>Abstracted    | Yes                 | April<br>2016     |
| SUB-1: Alcohol Use Screening                                                                            | January 1–<br>December 31, 2014 | July 1–<br>August 15, 2015 | Chart-<br>Abstracted    | Yes                 | April<br>2016     |
| FUH: Follow-Up After Hospitalization for<br>Mental Illness                                              | July 1, 2013–<br>June 30, 2014  | Calculated by<br>CMS       | Claims-<br>Based        | N/A                 | April<br>2016     |
| Use of Electronic Health Record                                                                         | As of December 31, 2014         | July 1–<br>August 15, 2015 | Structural<br>Web-Based | N/A                 | April<br>2016     |
| Assessment of Patient Experience of Care                                                                | As of December 31, 2014         | July 1–<br>August 15, 2015 | Structural<br>Web-Based | N/A                 | April<br>2016     |

## **IPFQR** Program

## **KEYS TO SUCCESSFUL REPORTING**

## Key #1: Have Two Active Security Administrators

- The SA is the person in the organization who is able to grant access to those who need to enter, review, and confirm accuracy of the data submitted.
- Each participating IPF MUST have <u>at least one</u> active SA at the time of the submission deadline (Saturday, August 15, 2015).
- A second SA is highly recommended as backup, in case the primary SA's account expires.
- All users **MUST** log in to the *QualityNet Secure Portal* every 30 – 60 days to keep their account active. Consider putting a reminder on your calendar.

## Key #2: Manage the Notice of Participation

To access a facility's NOP:

- 1. Click the **Quality Programs** tab on the *QualityNet Secure Portal* home screen.
- 2. Select the "Hospital Quality Reporting: IQR, OQR, ASCQR, IPFQR, PCHQR" option from the drop down menu.
- 3. Select "View/Edit Notice of Participation, Contacts, Campuses" in the Manage Notice of Participation box.
- 4. Select "Inpatient Psychiatric Facility (IPF) Notice of Participation."
- 5. Enter the facility's six digit CCN.
- Click the **NEXT** button to view the IPFQR Notice of Participation menu.
- Click the Notice of Participation hyperlink in the lower right side of the page to view the NOP status.

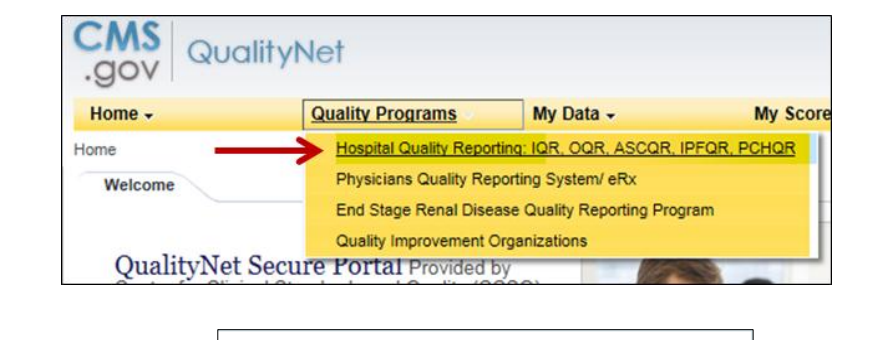

Manage Notice of Participation

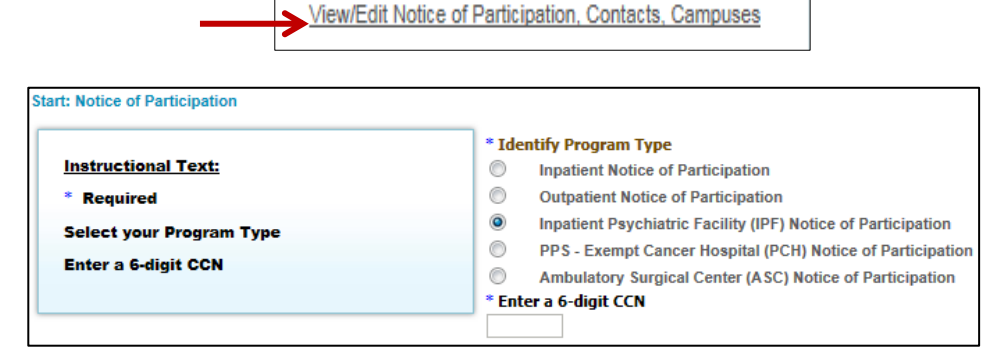

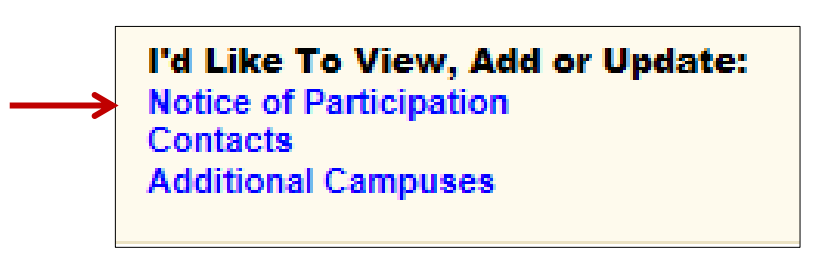

### Key #2: Manage the Notice of Participation

- The IPFQR NOP Summary table lists the fiscal year(s) of active participation
- A note highlighted in red appears in the summary table, if less than two Contacts are listed in the Secure Portal
- If the IPF closes or chooses not to participate, contact the IPFQR Program Support Contractor to learn how to withdraw from the IPFQR program

| PFQR Notice o      | f Participation   Summary         |                              |               |             |
|--------------------|-----------------------------------|------------------------------|---------------|-------------|
| Provider Nam       | <u>le</u>                         |                              |               |             |
| <u>Provider ID</u> | <u>Medicare Accep</u>             | ot Date Facility Close Date  |               |             |
| Notice of I        | Participation Summary Tal         | ble                          |               |             |
| Fiscal Year        | Notice of Participation<br>Status | Notice of Participation Date | Added By      | Date Edited |
| 2016               | Participating                     | 06/27/2014 10:49:05 PT       | CARRY_FORWAR  |             |
| 2015               | Participating                     | 06/27/2014 10:49:05 PT       | 1             |             |
|                    |                                   | -                            | 1             |             |
|                    |                                   | PREVIOUS                     | CHANGE NOTICE |             |

Notice of Participation Summary Table
 NOTE: If you want to Pledge, you must identify two Contacts to receive notification of Pledge changes.

- The QualityNet Secure Portal is the ONLY approved method for IPFQR Program data submission
- CMS highly recommends that all IPFs ensure that at least one person with knowledge of the data is able to verify the accuracy of the data entered into the Secure Portal, even if data entry is done by a vendor

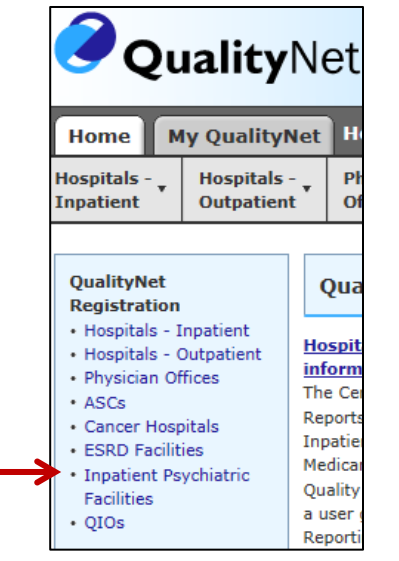

If you are not already a registered *QualityNet* user with access to the *Secure Portal*:

- 1. Go to https://www.qualitynet.org.
- 2. Select the **Inpatient Psychiatric Facilities** link on the left side of the *QualityNet* home page.
- 3. Follow the instructions to register.

## Once registered, you will need to login to the *QualityNet* Secure Portal.

- Select the Login link on the right side of the QualityNet home page under "Log in to QualityNet Secure Portal"
  - If you are not enrolled in the QualityNet Secure Portal yet, you will be able to enroll at this time
  - If you are enrolled already, you will be able to login

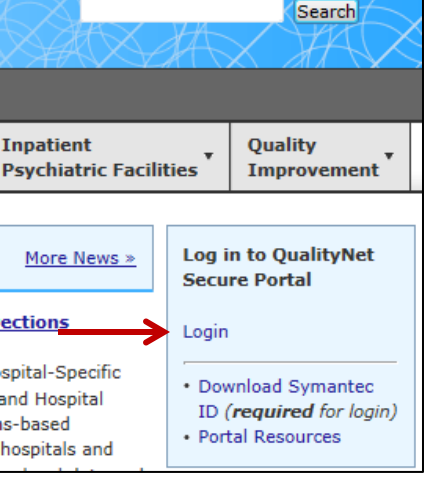

If you are already enrolled in the QualityNet Secure Portal:

- 1. Enter your *QualityNet* User ID, Password, and Symantec VIP Security Code.
- 2. Click the **Submit** button.

If you are not already enrolled in the QualityNet Secure Portal:

- 1. Select the **Start/Complete New User Enrollment** link and complete enrollment.
- 2. Download a Symantec VIP Access token and complete identity proofing.

| User ID       | Start/Complete New User<br>Enrollment<br>Forgot your password? |  |
|---------------|----------------------------------------------------------------|--|
| Password      | Trouble with your Security<br>Code?                            |  |
| Security Code | account?                                                       |  |

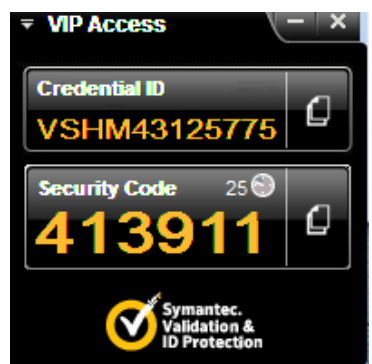

To access a facility's measure data:

- 1. Click the **Quality Programs** tab on the *QualityNet Secure Portal* home screen.
- 2. Select the Hospital Quality Reporting: IQR, OQR, ASCQR, IPFQR, PCHQR option from the drop down menu.
- 3. Select View/Edit Structural/Web-Based Measures/Data Acknowledgement (DACA)
- 4. Select Inpatient Psychiatric Facilities Web-Based Measures/DACA

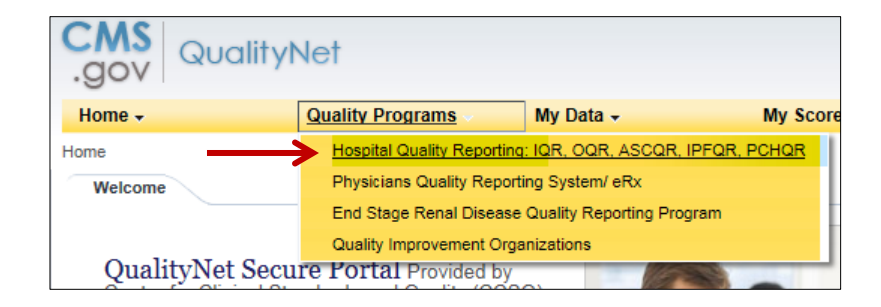

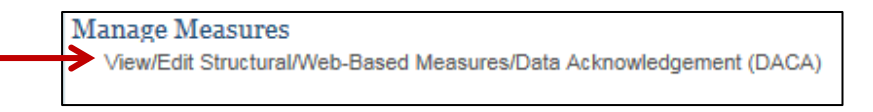

| A structural measure reflects the environment<br>in which providers care for patients. Structural<br>measures assess characteristics linked to the<br>capacity of the provider to deliver quality<br>healthcare. CMS believes requesting structural<br>measures information will encourage facilities<br>to increase the use of tools, ultimately<br>improving the quality of care provided to<br>Medicare beneficiaries.<br>Web-Based measures assess characteristics<br>linked to the capacity of the provider to deliver<br>quality healthcare. CMS believes reporting | Select a Program<br>Inpatient Structural Measures/DACA<br>Inpatient Web-Based Measures<br>Outpatient Psychiatric Facilities Web-Based Measures/DACA<br>Ambulatory Surgical Center Web-Based Measures<br>PPS Exempt Cancer Hospitals Web-Based Measures<br>PPS Exempt Cancer Hospitals DACA |
|----------------------------------------------------------------------------------------------------|----------------------------------------------------------------------------------------------------|
|----------------------------------------------------------------------------------------------------|----------------------------------------------------------------------------------------------------|

care provided to all patients

To access a facility's measure data:

5. Select *2016* from the Payment Year drop-down menu and click the **Continue** button.

Notes:

- If you are a single facility with access only to your data, you will see the measures summary page
- If you are a user with access to multiple facilities (i.e., a vendor), then select the provider(s) for which data will be entered.
  - Clear: De-selects providers from the provider selection list
  - Cancel: Returns to the Payment Year selection page
  - Continue: Goes to the measures summary page

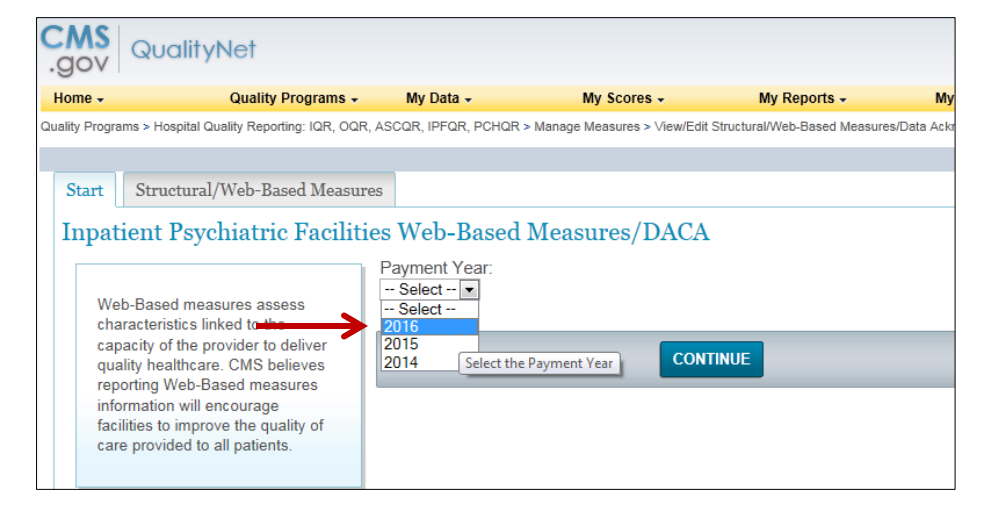

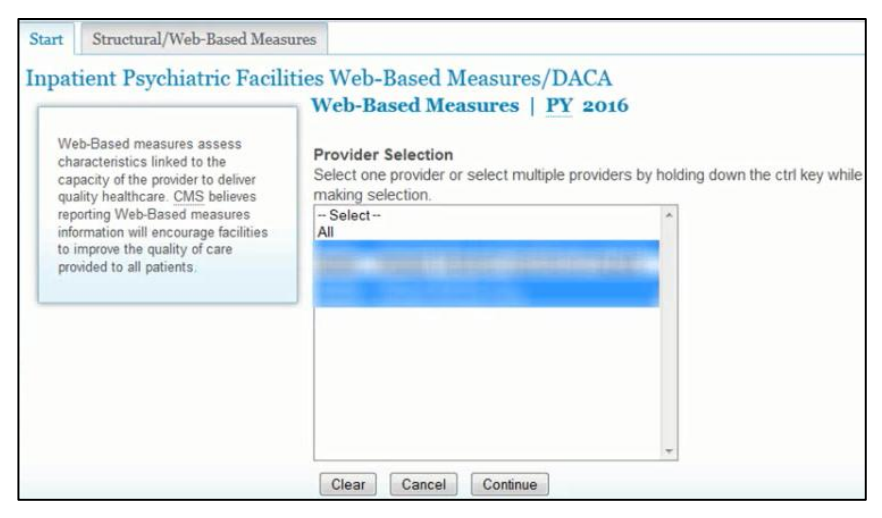

#### Key #4: Enter and Verify Accuracy of Data Measures Summary Screen

Upon selecting **Continue**, the *Structural/Web-Based Measure* tab opens.

- Submission Period and Reporting Period display
- The Provider ID of each facility selected displays, along with the status of reporting on each measure and the DACA for each facility (either Incomplete or Completed)
- The measure code at the top of each column is a link that will go to the data entry screen for that measure

| Start                           | Structural/V                                 | Veb-Based I | leasures      |            |            |                            |                                       |                             |            |
|---------------------------------|----------------------------------------------|-------------|---------------|------------|------------|----------------------------|---------------------------------------|-----------------------------|------------|
| Inpatie                         | ent Psych                                    | niatric Fa  | cilities W    | eb-Base    | d Measu    | res/DAC                    | CA                                    |                             | 🕒 Print    |
| Submission<br>07/01/20<br>Web-B | n Period<br>15 - 08/15/2<br><b>ased Me</b> a | 015         | PY 2016       |            |            | With Respect<br>01/01/2014 | to Reporting Period<br>4 - 12/31/2014 |                             |            |
| Provider                        |                                              |             | HBIPS-4/HBIPS |            |            |                            | Assessment of Patient                 | Use of an Electronic Health |            |
| ID                              | HBIPS-2                                      | HBIPS-3     | -5            | HBIPS-6    | HBIPS-7    | SUB-1                      | Experience of Care                    | Record                      | DACA       |
|                                 | Incomplete                                   | Incomplete  | Incomplete    | Incomplete | Incomplete | Incomplete                 | Incomplete                            | Incomplete                  | Incomplete |
|                                 |                                              |             |               | Program    | Selection  | Pavment Y                  | ear Selection                         |                             |            |
|                                 |                                              |             |               |            |            |                            |                                       |                             |            |

#### Key #4: Enter and Verify Accuracy of Data HBIPS-2 and HBIPS-3

- Check the numerator data
  - Ensure that the total number of hours that all psychiatric inpatients were maintained in physical restraints (HBIPS-2) or seclusion (HBIPS-3) is completed
    - $\circ~$  Do not enter minutes or days
  - Enter up to seven whole number digits and up to two decimal digits (0-9999999.99)
  - Check the denominator data
    - Ensure that the correct number of days are entered for the denominator
    - Ensure the number of days do not exceed 92 times the facility's bed capacity
    - Enter up to six digits. It cannot be zero if numerator is a non-zero number.

| 1 | HBIPS-2: Hours | s of Physical Restrai   | nt Use                      |                         |                        |
|---|----------------|-------------------------|-----------------------------|-------------------------|------------------------|
| 1 | NUMERATOR [    | The total number of hou | rs that all psychiatric inp | atients were maintained | in physical restraint] |
|   | Age(Years)     | Q1 2014                 | Q2 2014                     | Q3 2014                 | Q4 2014                |
|   | 1-12           |                         |                             |                         |                        |
|   | 13-17          |                         |                             |                         |                        |
|   | 18-64          |                         |                             |                         |                        |
|   | 65 and over    |                         |                             |                         |                        |
|   | Overall        |                         |                             |                         |                        |

| Age(Years)  | Q1 2014 | Q2 2014 | Q3 2014 | Q4 2014 |
|-------------|---------|---------|---------|---------|
| 1-12        |         |         |         |         |
| 13-17       |         |         |         |         |
| 18-64       |         |         |         |         |
| 65 and over |         |         |         |         |
| Overall     |         |         |         |         |
|             |         |         |         |         |

#### Key #4: Enter and Verify Accuracy of Data HBIPS-2 and HBIPS-3

- Click **Calculate** to populate the percentages in the results section
- Check to ensure that your data does not exceed the following values:
  - HBIPS-2: 0.71 hours of physical restraint use per 1,000 patient hours
  - HBIPS-3: 0.45 hours of seclusion use per 1,000 patient hours

| RESULT HBIPS-2: [Hours p | per 1000 Patient Hour | CALCULATE<br>s]           |         |         |
|--------------------------|-----------------------|---------------------------|---------|---------|
| Age(Years)               | Q1 2014               | Q2 2014                   | Q3 2014 | Q4 2014 |
| 1-12                     |                       |                           |         |         |
| 13-17                    |                       |                           |         |         |
| 18-64                    |                       |                           |         |         |
| 65 and over              |                       |                           |         |         |
| Overall                  |                       |                           |         |         |
|                          |                       |                           |         |         |
|                          |                       |                           |         |         |
|                          | Return to Sun         | nmary <mark>Submit</mark> | Print   |         |

#### Key #4: Enter and Verify Accuracy of Data Submitting Data

- Click the green CALCULATE button before you click the blue Submit button.
- If you do not click the buttons in this order, then your data <u>will not be</u> <u>saved</u> and you will see an application error message.
- You must call the Help Desk for assistance to re-enter your data.

| APPLICATION ERROR                                                                                                    |
|----------------------------------------------------------------------------------------------------|
| <b>The page you are requesting cannot be accessed.</b><br>We are sorry for the inconvenience caused.<br>Please contact the Help Desk for further Assistance |
| QualityNet Error                                                                                                    |
| A system error has occurred while processing your request. Please try again                                                                                 |
| Go Back                                                                                                    |

#### Key #4: Enter and Verify Accuracy of Data Submitting Data

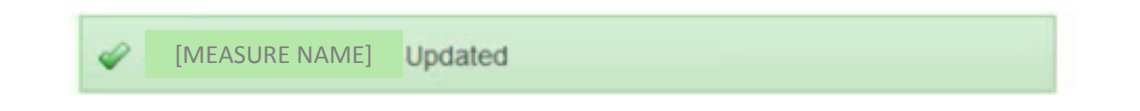

- Click Submit to save the data. A green box with a check mark will appear in the top left of the screen.
- Click Return to Summary to view the Measure Completion Status
   Summary page
- If you are a vendor or other user with access to multiple providers, click on the Previous Provider or Next Provider options at the bottom in order to enter measure data for additional providers

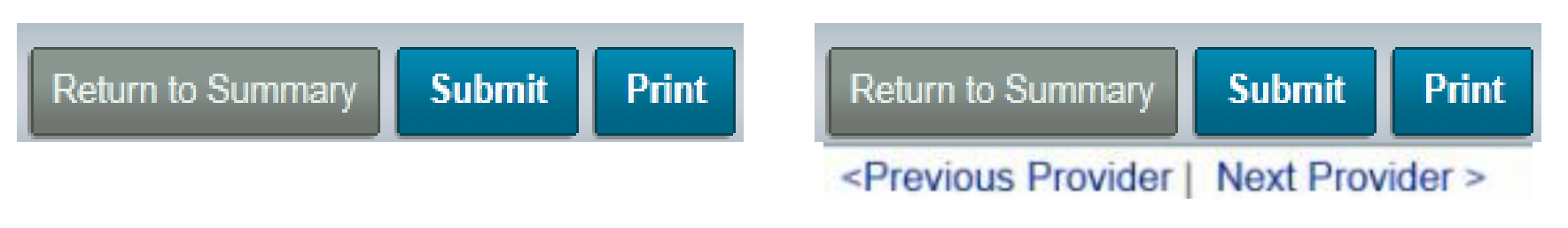

#### Key #4: Enter and Verify Accuracy of Data HBIPS-4 through HBIPS-7

- Check the numerator data
  - Ensure that the numerator reflects the total number of discharged patients that meet the criteria for each measure
  - Enter up to five digits
- Check the denominator data
  - Ensure that the correct total number of discharged psychiatric patients has been entered for the denominator

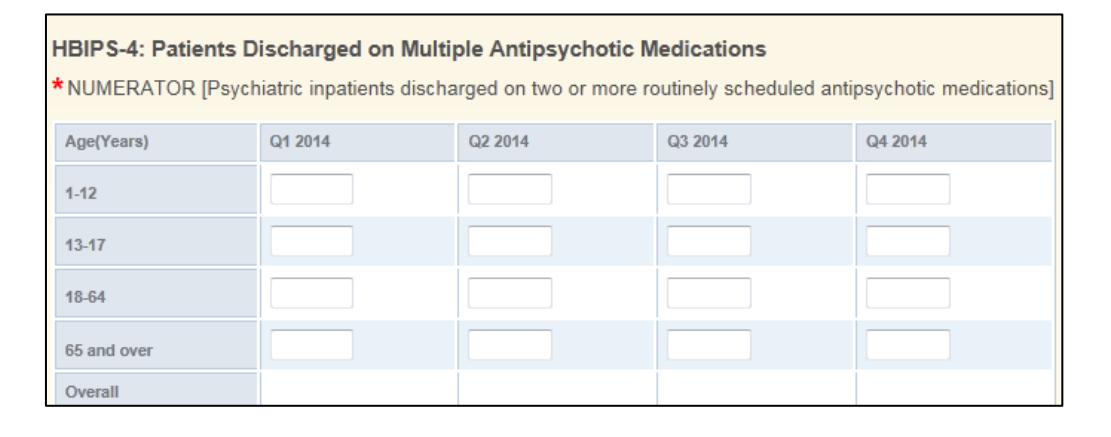

| *DENOMINATOR [Ps | ychiatric inpatient disch | narges] |         |         |
|------------------|---------------------------|---------|---------|---------|
| Age(Years)       | Q1 2014                   | Q2 2014 | Q3 2014 | Q4 2014 |
| 1-12             |                           |         |         |         |
| 13-17            |                           |         |         |         |
| 18-64            |                           |         |         |         |
| 65 and over      |                           |         |         |         |
| Overall          |                           |         |         |         |
|                  |                           |         |         |         |

#### Key #4: Enter and Verify Accuracy of Data HBIPS-4

- Click Calculate to populate the percentages in the results section
- Check to ensure that your data does not exceed the following value:
  - HBIPS-4: 31% of patients discharged on multiple antipsychotic medications

|                                                                       | (Demontance per Quer              | tor por Ago Croupl           |         |         |
|-----------------------------------------------------------------------|-----------------------------------|------------------------------|---------|---------|
| (HDIP3-4)                                                             | [Percentages per Quar             | ter per Age Groupj           |         |         |
| Age(Years)                                                            | Q1 2014                           | Q2 2014                      | Q3 2014 | Q4 2014 |
| 1-12                                                                  |                                   |                              |         |         |
| 13-17                                                                 |                                   |                              |         |         |
| 18-64                                                                 |                                   |                              |         |         |
| 65 and over                                                           |                                   |                              |         |         |
| Overall                                                               |                                   |                              |         |         |
|                                                                       |                                   |                              |         |         |
|                                                                       |                                   |                              |         |         |
| ESULT(HBIPS-5)                                                        | [Percentages per Quart            | er per Age Group]            |         |         |
| ESULT(HBIPS-5)<br>Age(Years)                                          | [Percentages per Quart<br>Q1 2014 | er per Age Group]<br>Q2 2014 | Q3 2014 | Q4 2014 |
| ESULT(HBIPS-5)<br>Age(Years)<br>1-12                                  | [Percentages per Quart            | er per Age Group]<br>Q2 2014 | Q3 2014 | Q4 2014 |
| ESULT(HBIPS-5)<br>Age(Years)<br>1-12<br>13-17                         | [Percentages per Quart<br>Q1 2014 | er per Age Group]<br>Q2 2014 | Q3 2014 | Q4 2014 |
| ESULT(HBIPS-5)<br>Age(Years)<br>1-12<br>13-17<br>18-64                | (Percentages per Quart<br>Q1 2014 | er per Age Group]<br>Q2 2014 | Q3 2014 | Q4 2014 |
| ESULT(HBIPS-5)<br>Age(Years)<br>1-12<br>13-17<br>18-64<br>65 and over | [Percentages per Quart<br>Q1 2014 | er per Age Group]<br>Q2 2014 | Q3 2014 | Q4 2014 |

#### Key #4: Enter and Verify Accuracy of Data SUB-1: Alcohol Use Screening

- Check the numerator data
  - Ensure that the numerator reflects the total number of patients that were screened for alcohol use using a validated screening questionnaire for unhealthy drinking within the first three days of admission
- Check the denominator data
  - Ensure that the correct total number of hospitalized inpatients 18 years of age and older is entered for the denominator
- Click Calculate to populate the percentages in the results section

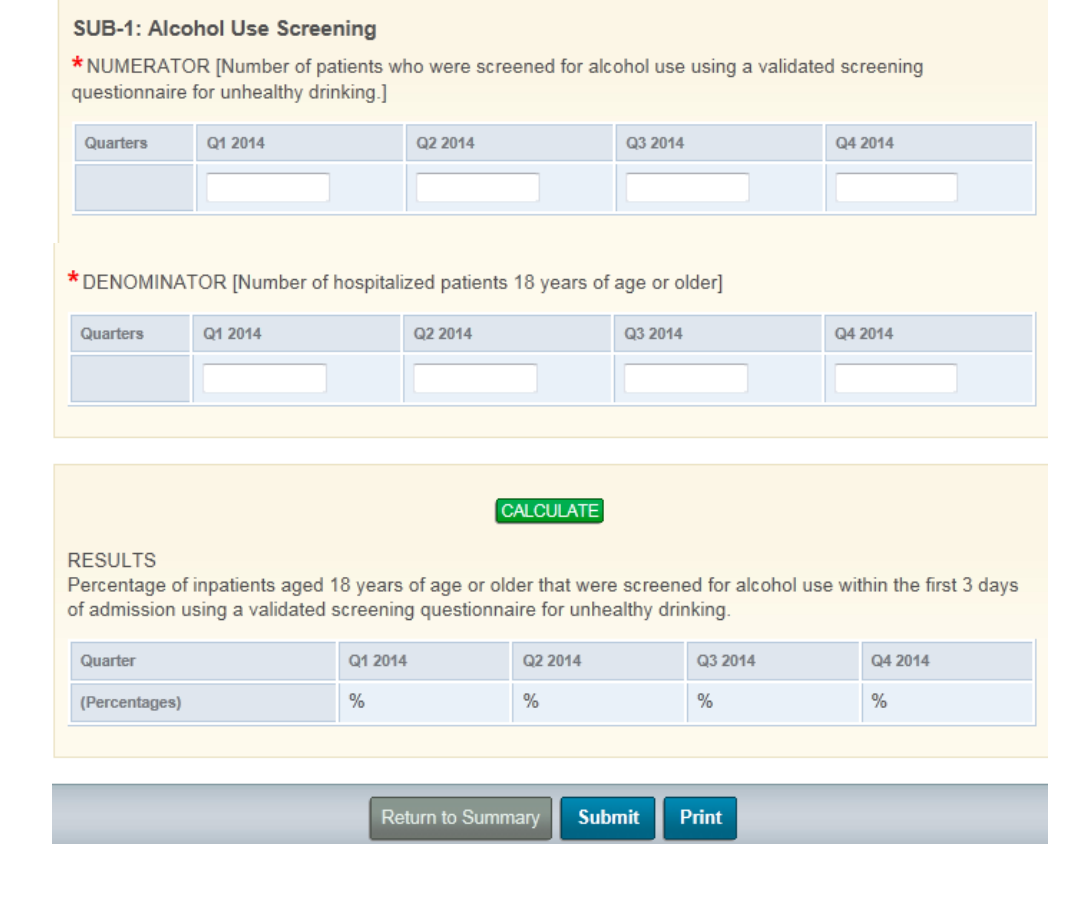

#### Key #4: Enter and Verify Accuracy of Data Assessment of Patient Experience of Care

#### Web-Based Measures | PY 2016 \*Required Field For Inpatient Psychiatric Facility Quality Reporting participating providers, responses for all measure questions are required in order to fulfill the Annual Payment Update (APU) requirement. If no data for measures, please enter zero. Do not leave any entry fields blank.

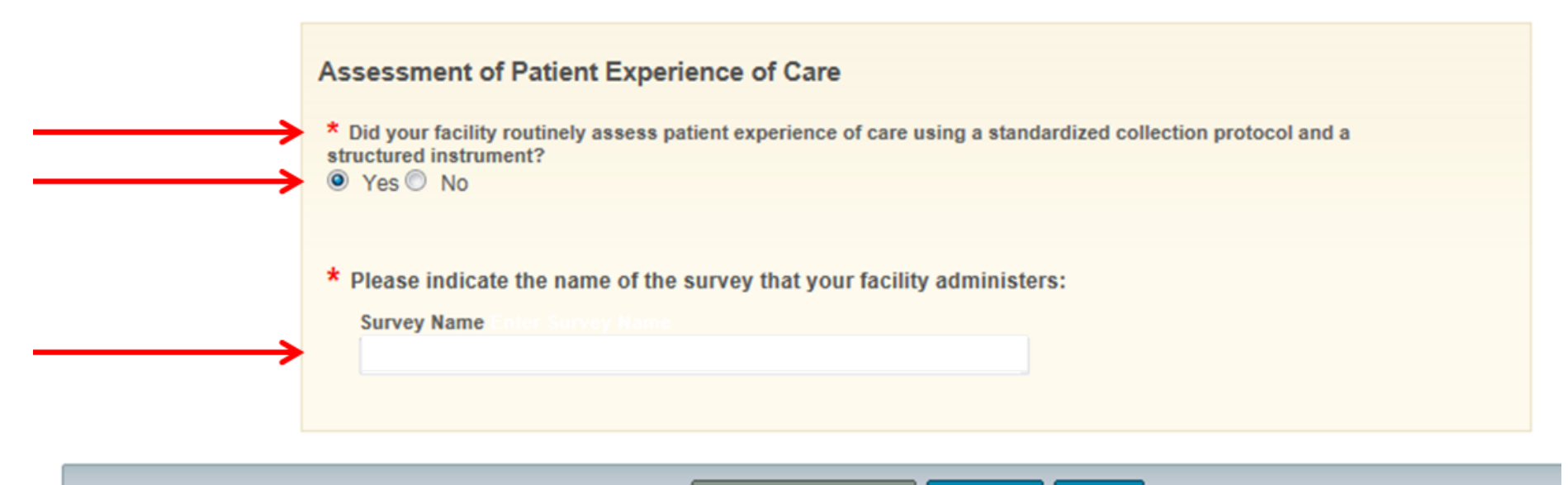

Return to Summary

Submit Print

#### Key #4: Enter and Verify Accuracy of Data Use of an Electronic Health Record

#### Web-Based Measures | PY 2016 \* Required Field

For Inpatient Psychiatric Facility Quality Reporting participating providers, responses for all measure questions are required in order to fulfill the Annual Payment Update (APU) requirement. If no data for measures, please enter zero. Do not leave any entry fields blank.

#### Use of an Electronic Health Record

\* Please select which of the following statements best describes your facility's highest level typical use of an EHR System (excluding the billing system) during the reporting period:

The facility most commonly used paper documents or other forms of information exchange (for example, email) not involving the transfer of health information using EHR technology at times of transitions in care

The facility most commonly exchanged health information using non-certified EHR technology (that is, not certified under the ONC HIT Certification Program) at times of transitions in care.

The facility most commonly exchanged health information using certified EHR technology (certified under the ONC HIT certification Program) at times of transitions in care.

Did the transfers of health information at times of transitions in care include the exchange of interoperable health information with a health information service provider (HISP)?

Ves No

Submit

#### Key #4: Enter and Verify Accuracy of Data Review Data for Accuracy

- Check all measure data for accuracy and completeness
  - Ensure that someone familiar with the measure areas reviews the measure results
  - Question extreme or perfect values (e.g., 0 or 100%)
  - Compare current values to those of the facility last year and to state and national results using the following:
    - Web-based Measures Application: Compare current data to last year's data by selecting Payment Year 2015 in the "Inpatient Psychiatric Facilities Web-Based Measures/DACA" page referenced on slide 20
    - **IPFQR Participation Report**: Once you submit data, we recommend you run this report to check measure values prior to the submission period closing (August 15, 2015). Note that data submitted by August 15 will be considered final
    - **IPFQR FSN**: This report allows a provider to review data submitted (as listed in the Participation Report) in comparison to what was submitted last year at the state and national level

#### Key #4: Enter and Verify Accuracy of Data Review Data for Accuracy

- Access the IPFQR Participation Report and the IPFQR FSN Report via QualityNet Secure Portal
  - Click on **My Reports** in the to open the dropdown menu
  - Click on Run Reports
  - Select "IPFQR" in the Report Program field.
  - Select "Hospital Reporting Feedback IPFQR" in the Report Category field
  - Click on the View Reports button and a list of report options will appear
  - Click on the IPF Participation Report
  - Select the IPF name, Payment Year "2016"
  - Click on the Run Report(s) button

| Start Run Report(s) Search Report                                                                                                    | t(s) Favorites                                                                                                    |  |  |  |  |  |  |  |  |
|----------------------------------------------------------------------------------------------------|----------------------------------------------------------------------------------------------------|--|--|--|--|--|--|--|--|
| Select Program, Category and Report Para                                                                                                    | umeters Confirmation                                                                                                    |  |  |  |  |  |  |  |  |
| Select Program, Category and Report<br>The available reports are grouped by program and category comt<br>selected. Choose a program, then category, and then click on VIE | ielect Program, Category and Report<br>he available reports are grouped by program and category combination. If you have access to a single program, your program is pre-selected, and if the category related to the selected program has a single value, then it<br>elected. Choose a program, then category, and then click on VIEW REPORTS to view your report choices. Select the report you wish to run from the table below by clicking on its name. |  |  |  |  |  |  |  |  |
| Report Program         Report Category           IPFQR         Image: Hospital Reporting -                                                                                | Feedback - IPFQR VIEW REPORTS                                                                                                    |  |  |  |  |  |  |  |  |
| ▷ Search Report                                                                                                    | ▷ Search Report                                                                                                    |  |  |  |  |  |  |  |  |
| REPORT NAME                                                                                                    | REPORT DESCRIPTION                                                                                                    |  |  |  |  |  |  |  |  |
| Hospital Reporting - Inpatient Psychiatric Facility Participation Report                                                                                                  | The Facility Participation report displays a summary of data required for participation in the Inpatient Psychiatric Facility Quality<br>Reporting Program.                                                                                                    |  |  |  |  |  |  |  |  |
| Hospital Reporting - Inpatient Psychiatric Facility, State and National Rep                                                                                               | Nort The Inpatient Psychiatric Facility, State and National report displays facility data; summarizes and compares the data at the State and National level for a payment year.                                                                                                    |  |  |  |  |  |  |  |  |
| Hospital Reporting - Vendors Authorized to Upload Data                                                                                                    | The Vendors Authorized to Upload Data report displays a list of vendors authorized by a hospital to submit hospital data on their                                                                                                    |  |  |  |  |  |  |  |  |

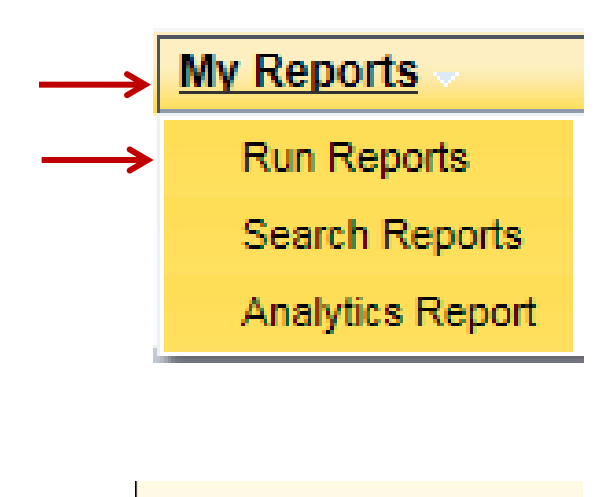

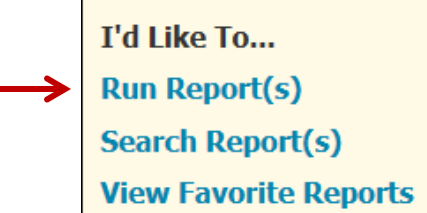

#### Key #4: Enter and Verify Accuracy of Data Review Data for Accuracy

- The icons in the *Status* column of the *Search Report(s)* tab shows the status of the report, including:
  - Series of white papers In Queue
  - Blue circle arrow In Progress
  - Green check mark Completed
- Click on Refresh Report Status button to view the latest status
- Once the report is completed, select one of the following options from the Action column on the far right:
  - Magnifying glass View only in new web browser tab
  - Green down arrow Download report
  - Yellow star with green plus sign Save report as a favorite
- If the report is no longer needed you may click on the red circle warning symbol to delete the report

| Start      | Run Report(s)                                      | Search Report(s)                                                                                                    | Favorites                                                                                                    |                                                                                                    |                                                                                                    |                                                                                                    |                                                                                                    |                                                                                                    |                                                                                                    |                                                                                                    |                                                                                                    |                                                                                                    |
|------------|----------------------------------------------------|----------------------------------------------------------------------------------------------------|----------------------------------------------------------------------------------------------------|----------------------------------------------------------------------------------------------------|----------------------------------------------------------------------------------------------------|----------------------------------------------------------------------------------------------------|----------------------------------------------------------------------------------------------------|----------------------------------------------------------------------------------------------------|----------------------------------------------------------------------------------------------------|----------------------------------------------------------------------------------------------------|----------------------------------------------------------------------------------------------------|----------------------------------------------------------------------------------------------------|
| Search     | Reports                                            |                                                                                                    |                                                                                                    |                                                                                                    |                                                                                                    |                                                                                                    |                                                                                                    |                                                                                                    |                                                                                                    |                                                                                                    |                                                                                                    |                                                                                                    |
| Search for | reports you have run. 🔲 Sea                        | rch Saved Reports                                                                                                    |                                                                                                    | Chow Deports                                                                                                    |                                                                                                    | ↓                                                                                                    |                                                                                                    |                                                                                                    |                                                                                                    | Т                                                                                                    |                                                                                                    |                                                                                                    |
| Searc      | h Report Name                                      | 01/08/2015                                                                                                    | 07/07/2015                                                                                                    | ALL                                                                                                    | RESET SEARCH                                                                                                    | REFRESH REPORT STATUS                                                                                                    |                                                                                                    |                                                                                                    |                                                                                                    | ¥                                                                                                    |                                                                                                    |                                                                                                    |
| STATUS     | DATE REQUESTED                                     | REPORT NAME                                                                                                    |                                                                                                    |                                                                                                    |                                                                                                    |                                                                                                    | LAST DOWNLOADED                                                                                                    | SIZE<br>(MB)                                                                                                    | ACTION                                                                                                    | ł.                                                                                                    |                                                                                                    |                                                                                                    |
| <i>\</i>   | 07/07/2015 11:25:10                                | Hospital Reporting - Inpatient Psychia                                                                                                    | tric Facility Participatio                                                                                                    | on Report                                                                                                    |                                                                                                    |                                                                                                    |                                                                                                    | 0.0097                                                                                                    | 9, 4                                                                                                    | 5                                                                                                    | <b>*</b> (                                                                                                    | 0                                                                                                    |
| <i>~</i>   | 06/02/2015 13:50:06                                | Hospital Reporting - Inpatient Psychia                                                                                                    | tric Facility Participatic                                                                                                    | on Report                                                                                                    |                                                                                                    |                                                                                                    |                                                                                                    | 0.0073                                                                                                    | 9                                                                                                    | 5                                                                                                    | <b>k</b> (                                                                                                    | 0                                                                                                    |
|            | Start<br>Search<br>Search for<br>Search<br>Startus | Start     Run Report(s)       Search Reports     Search for reports you have run.     Search Report Name       Startus     DATE REQUESTED       Image: Application of the search reports in the search report search report name     Search report name       Startus     DATE REQUESTED       Image: Application of the search report name     Search report name       Image: Application of the name     Search report name       Image: Application of the name     Search report name       Image: Application of the name     Search report name       Image: Application of the name     Search report name       Image: Application of the name     Search report name       Image: Application of the name     Search report name | Start     Run Report(s)     Search Report(s)       Search Reports     Search Report Name     Requested Date       Search Report Name     01/08/2015     Image: Control of the search Report Name       Startus     DATE REQUESTED     REPORT NAME       Image: Control of the search Reporting - Inpatient Psychia     06/02/2015 13:50:06     Hospital Reporting - Inpatient Psychia | Start     Run Report(s)     Search Report(s)     Favorites       Search Reports     Search Reports     Search Reports     Search Report Name     Requested Date       Startus     DATE REQUESTED     REPORT NAME     07/07/2015     07/07/2015     Image: Control of the search reporting - Inpatient Psychiatric Facility Participation       Image: Control of the search report is a search report in the search report is a search report in the search report is a search report in the search report is a search report is a search rep | Start     Run Report(s)     Search Report(s)     Favorites       Search Reports     Search Report Name     Requested Date     Show Reports       Startus     DATE REQUESTED     REPORT NAME     ALL     Image: Control of the second second | Start     Run Report(s)     Search Report(s)     Favorites       Search Reports     Search Report Name     Requested Date     Show Reports       Search Report Name     01/08/2015     07/07/2015     ALL     RESET     SEARCH       STATUS     DATE REQUESTED     REPORT NAME     Image: Control of the spital Reporting - Inpatient Psychiatric Facility Participation Report     Image: Control of the spital Reporting - Inpatient Psychiatric Facility Participation Report       Image: Image: Image | Start     Run Report(s)     Search Report(s)     Favorites       Search Reports     Search Report Name     Requested Date     Show Reports       Search Report Name     01/08/2015     07/07/2015     ALL     RESET     SEARCH     REFRESH REPORT STATUS       STATUS     DATE REQUESTED     REPORT NAME     Image: Control of the spital Reporting - Inpatient Psychiatric Facility Participation Report       Image: Image: Control of the spital Reporting - Inpatient Psychiatric Facility Participation Report     Image: Control of the spital Reporting - Inpatient Psychiatric Facility Participation Report | Start Run Report(s) Search Report(s) Favorites     Search Reports   Search Report Name Requested Date Show Reports   Search Report Name Requested Date Show Reports   Startus DATE REQUESTED REPORT NAME REFRESH REPORT STATUS   V 07/07/2015 11:25:10 Hospital Reporting - Inpatient Psychiatric Facility Participation Report LAST DOWNLOADED   V 06/02/2015 13:50:06 Hospital Reporting - Inpatient Psychiatric Facility Participation Report C | Start Run Report(s) Search Report(s) Favorites     Search Reports   Search Report Name Requested Date Show Reports   Search Peport Name Requested Date Show Reports   O1/08/2015 07/07/2015 ALL< | Start Run Report(s) Search Report(s) Favorites     Search Reports   Search Reports   Search Report Name     Requested Date Show Reports   01/08/2015     01/08/2015     01/08/2015     01/08/2015     01/08/2015     01/08/2015     01/07/2015     01/07/2015     01/07/2015     01/07/2015     01/07/2015     01/07/2015     01/07/2015     01/07/2015     01/07/2015     01/07/2015     01/07/2015     01/07/2015     01/07/2015     01/07/2015     01/07/2015     01/07/2015     01/07/2015     01/07/2015     01/07/2015     01/07/2015     01/07/2015     01/07/2015     01/07/2015     01/07/2015     01/07/2015     01/07/2015     01/07/2015     01/07/2015     01/07/2015     01/07/2015     01/07/2015     01/07/2015     01/07/2015     01/07/2015     01/07/2015     01/07/2015 | Start Run Report(s) Search Report(s) Favorites     Search Reports   Search Report Name Requested Date Show Reports   Search Or reports you have run 01/08/2015     01/08/2015 07/07/2015     ALL< RESE        Startus DATE REQUESTED        ATTON        ATTON        ALL<           Startus           ATTON <th>Start Run Report(s) Search Report(s) Favorites     Search Reports   Search Reports   Search Report Name     Requested Date Show Reports   01/08/2015     01/08/2015     01/08/2015     01/08/2015     01/08/2015     01/08/2015     01/08/2015     01/08/2015     01/08/2015     01/08/2015     01/08/2015     01/08/2015     01/08/2015     01/08/2015     01/08/2015     01/08/2015     01/08/2015     01/08/2015     01/08/2015     01/08/2015     01/08/2015     01/08/2015     01/08/2015     01/08/2015     01/08/2015     01/08/2015     01/08/2015     01/08/2015     01/08/2015     01/08/2015     01/08/2015     01/08/2015     01/08/2015     01/08/2015     01/08/2015     01/08/2015     01/08/2015     01/08/2015     01/08/2015     01/08/2015     01/08/2015     01/08/2015</th> | Start Run Report(s) Search Report(s) Favorites     Search Reports   Search Reports   Search Report Name     Requested Date Show Reports   01/08/2015     01/08/2015     01/08/2015     01/08/2015     01/08/2015     01/08/2015     01/08/2015     01/08/2015     01/08/2015     01/08/2015     01/08/2015     01/08/2015     01/08/2015     01/08/2015     01/08/2015     01/08/2015     01/08/2015     01/08/2015     01/08/2015     01/08/2015     01/08/2015     01/08/2015     01/08/2015     01/08/2015     01/08/2015     01/08/2015     01/08/2015     01/08/2015     01/08/2015     01/08/2015     01/08/2015     01/08/2015     01/08/2015     01/08/2015     01/08/2015     01/08/2015     01/08/2015     01/08/2015     01/08/2015     01/08/2015     01/08/2015     01/08/2015 |

#### Key #4: Enter and Verify Accuracy of Data Data Accuracy and Completeness Acknowledgement (DACA)

- After reviewing all measure data for accuracy and completeness, complete the DACA form
- A third-party vendor may submit data on a participant's behalf if the vendor has been previously authorized by the facility; however, the facility must complete the online DACA form prior to the August 15, 2015 deadline

#### Data Accuracy and Completeness Acknowledgement | PY 2016 \*Required Field

For all Inpatient Psychiatric Facility Quality Reporting participating providers, the Data Accuracy and Completeness Acknowledgement is required by CMS in order to fulfill the Annual Payment Update (APU) requirement.

Inpatient Psychiatric Facitilty Quality Reporting (IPFQR) Program Data Accuracy and Completeness Acknowledgement for FY 2016

(\*) indicates required for providers participating in the Inpatient Psychiatric Quality Reporting Program

I acknowledge that to the best of my ability all of the information reported for this Inpatient Psychiatric Facility (IPF) Quality Reporting (IPFQR) Program, as required for the Fiscal Year 2016 IPFQR Program requirements, is accurate and complete. This information includes the following:

- · Aggregated data for all required measures
- Current Notice of Participation and QualityNet Security Administrator

I understand that this acknowledgement covers all IPFQR information reported by this inpatient psychiatric hospital or psychiatric unit (and any data or survey vendor(s) acting as agents on behalf of this hospital) to CMS and its contractors, for the FY 2016. To the best of my knowledge, this information was collected in accordance with all applicable requirements. I understand that this information is used as the basis for the public reporting of quality of care.

I understand that this acknowledgement is required for purposes of meeting any Fiscal Year 2016 IPFQR Program requirements.

Enter your position and click 'Submit'.

Yes, I Acknowledge\*
 Position\*

#### Key #4: Enter and Verify Accuracy of Data Measure Status Summary Page

| Start                                                                                                    | Structural/V | Web-Based I | Measures            |           |           |           |                                             | 07/06/2015                            | 5 12:30:47 P |
|----------------------------------------------------------------------------------------------------|--------------|-------------|---------------------|-----------|-----------|-----------|---------------------------------------------|---------------------------------------|--------------|
| Inpatient Psychiatric Facilities Web-Based Measures/DACA                                                                                                    |              |             |                     |           |           |           |                                             |                                       |              |
| Submission Period         With Respect to Reporting Period           07/01/2015 - 08/15/2015         01/01/2014 - 12/31/2014           Web-Based Measures         PY 2016 |              |             |                     |           |           |           |                                             |                                       |              |
| Provider<br>ID                                                                                                    | HBIPS-2      | HBIPS-3     | HBIPS-4/HBIPS<br>-5 | HBIPS-6   | HBIPS-7   | SUB-1     | Assessment of Patient<br>Experience of Care | Use of an Electronic Health<br>Record | DACA         |
| 360151                                                                                                    | Completed    | Completed   | Completed           | Completed | Completed | Completed | Completed                                   | Completed                             | Completed    |
| Program Selection Payment Year Selection                                                                                                    |              |             |                     |           |           |           |                                             |                                       |              |

- IPFs have until the submission deadline, August 15, 2015, to enter or edit measure data and complete the DACA
- After the submission deadline IPFs CANNOT enter or edit data

## **Review of Keys to Successful Reporting**

- B Have Two Active Security Administrators
- Manage the Notice of Participation
- Access and Log in to the QualityNet Secure Portal
- Enter and Verify Accuracy of Data
  - Confirm that all IPFQR Program data reporting requirements have been met before completing the DACA

**REMINDER:** Policies <u>do not</u> allow change of data nor the completion of the DACA form after the data submission deadline.

## **Additional Tips**

In the event of staff turnover, remember to:

- Inform the IPFQR Program SC about key personnel changes (e.g. CEO and Quality Reporting contact)
  - The Hospital Contact Correction Form is located on the <u>Quality Reporting Center</u> website (direct link)
    - Click on Inpatient, Resources and Tools, and the form is the first item listed on the page
- Utilize available resources found on the <u>QualityNet</u> website (direct link) in the **Inpatient Psychiatric Facilities** drop down menu to ensure appropriate knowledge of the IPFQR Program requirements and deadlines

## **IPFQR** Program

## **HELPFUL RESOURCES**

#### Helpful Resources Links

QualityNet Pages

- How to Participate in the IPFQR Program
- IPFQR Program Measures
- IPFQR Program Resources
  - Optional, informal paper tools are available for collection of data for the following measures (all direct links):
    - HBIPS-2 and -3
    - HBIPS-4 through -7
    - <u>SUB-1</u>

Use of EHR Measure

- ONC HIT Certified Product List: <u>http://oncchpl.force.com/ehrcert?q=CHPL</u>
- HISPs: <u>http://www.healthit.gov/policy-researchers-implementers/direct-project</u>

#### Helpful Resources Sampling Requirements

The tables below summarize the sampling requirements for the current data submission period.

| HBIPS-4 through HBIPS-7 Measures                                |                                                      |  |  |  |  |
|-----------------------------------------------------------------|------------------------------------------------------|--|--|--|--|
| HBIPS Average<br>Quarterly<br>Stratum Initial<br>Population "N" | HBIPS Minimum<br>Required Stratum<br>Sample Size "n" |  |  |  |  |
| >877                                                            | 176                                                  |  |  |  |  |
| 221–877                                                         | 20%                                                  |  |  |  |  |
| 44–220                                                          | 44                                                   |  |  |  |  |
| <44                                                             | 100%                                                 |  |  |  |  |

| SUB-1 Measure                                             |                                                                            |  |  |  |  |
|-----------------------------------------------------------|----------------------------------------------------------------------------|--|--|--|--|
| Average<br>Quarterly Initial<br>Patient<br>Population "N" | Minimum Required<br>Sample Size "n"                                        |  |  |  |  |
| ≥ 1,530                                                   | 306                                                                        |  |  |  |  |
| 765–1,529                                                 | 20%                                                                        |  |  |  |  |
| 153–764                                                   | 153                                                                        |  |  |  |  |
| 6–152                                                     | No sampling; 100%                                                          |  |  |  |  |
| 0–5                                                       | May submit actual<br>values or zero (0)<br>during the submission<br>period |  |  |  |  |

#### Helpful Resources Save the Dates

Upcoming IPFQR Program educational webinars:

- August 20, 2015
- September 17, 2015

SUB-1 Measure

FY 2016 IPF PPS Final Rule

• October 17, 2015

HBIPS-Improving

#### **IPFQR Program General Resources**

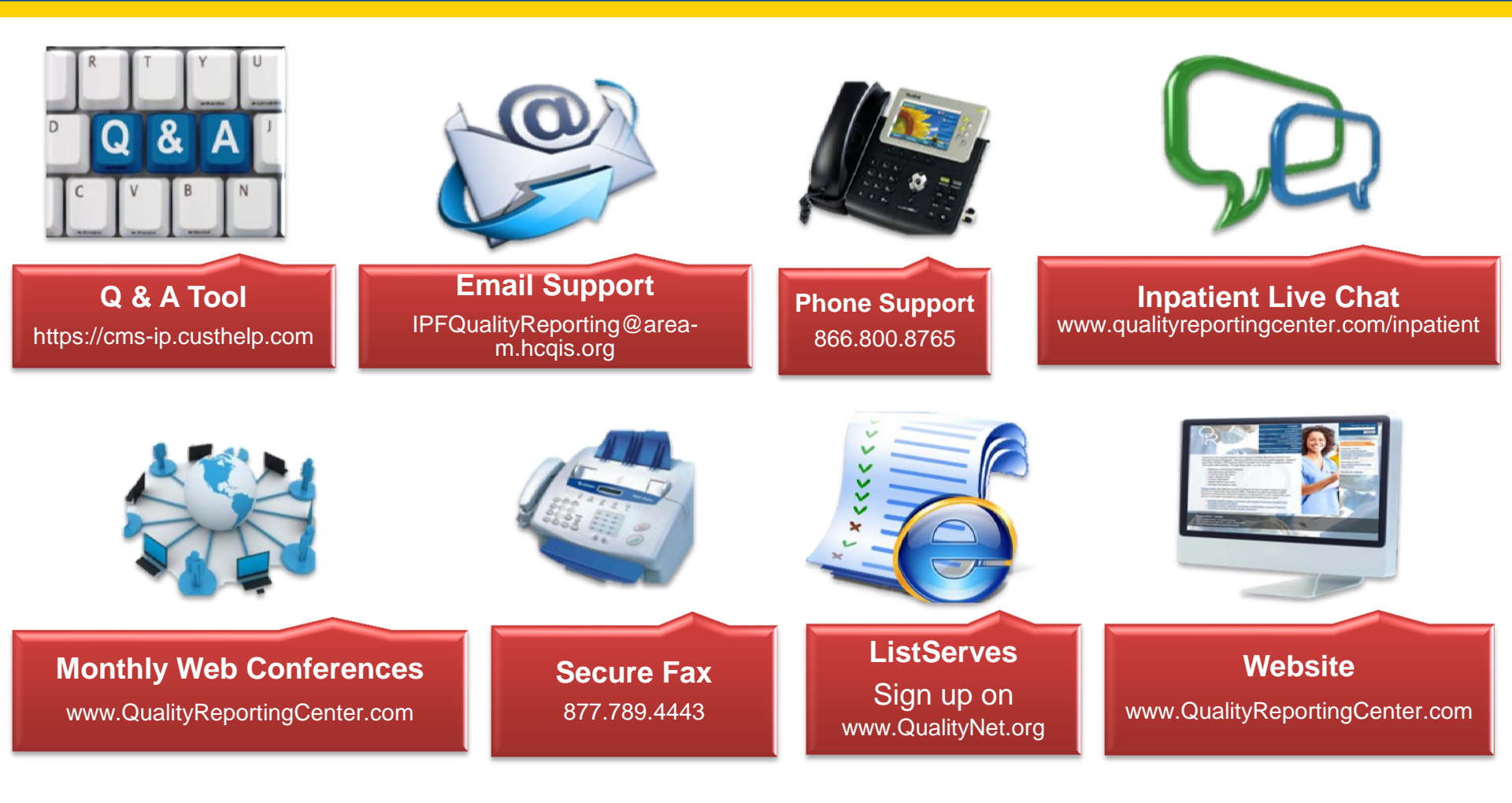

## **IPFQR** Program

## **QUESTIONS AND ANSWERS**

## **Continuing Education Approval**

- This program has been approved for 1.0 continuing education (CE) unit given by CE Provider #50-747 for the following professional boards:
  - Florida Board of Nursing
  - Florida Board of Clinical Social Work, Marriage and Family Therapy and Mental Health Counseling
  - Florida Board of Nursing Home Administrators
  - Florida Council of Dietetics
  - Florida Board of Pharmacy
- Professionals licensed in other states will receive a Certificate of Completion to submit to their licensing Boards.

#### **CE Credit Process**

- Complete the ReadyTalk<sup>®</sup> survey you will receive by email within the next 48 hours or the one that will pop up after the webinar
- The survey will ask you to log in or register to access your personal account in the Learning Management Center
  - A one-time registration process is required

This material was prepared by the Inpatient Value, Incentives, and Quality Reporting Outreach and Education Support Contractor, under contract with the Centers for Medicare & Medicaid Services (CMS), an agency of the U.S. Department of Health and Human Services. HHSM-500-2013-13007I, FL-IQR-Ch8-07092015-09